## **3rd SCENARIO**

## If you are already a SATA4Agents Member but do not yet have a SATA Imagine account

**1º -** Access <u>Home | SATA4Agents</u> and, in MYSATA4AGENTS, select "No".

| SATA 4                   |                        |                      |                 |                |              | MYSATA4AG          | iENTS <u>EN</u> PT      |
|--------------------------|------------------------|----------------------|-----------------|----------------|--------------|--------------------|-------------------------|
| AGENTS                   |                        | NEWSLETTERS          | PROCEDURES ~    | GROUPS ~       | VAL RESIDENT | ABOUT SATA ~       | INFORMATIONS ~          |
| Login                    |                        |                      |                 |                |              |                    |                         |
| Don't have a SATA4Agent  | s account?             |                      |                 |                |              |                    |                         |
|                          |                        | Cr                   | eate Account    |                |              |                    |                         |
|                          |                        |                      |                 |                |              |                    |                         |
| Is your SATA4Agents acco | unt already associated | with your SATA Imagi | ine account?    |                |              |                    |                         |
|                          | Yes                    |                      |                 |                | No           |                    |                         |
|                          |                        |                      |                 |                |              |                    |                         |
| GOVERNO<br>DOS AÇORES    | Contacts               | Media Center In      | flight Megazine | Privacy Policy | © Copyrig    | ht 2025 Grupo SAT/ | A. All rights reserved. |

**2° -** Log in with your SATA4Agents credentials.

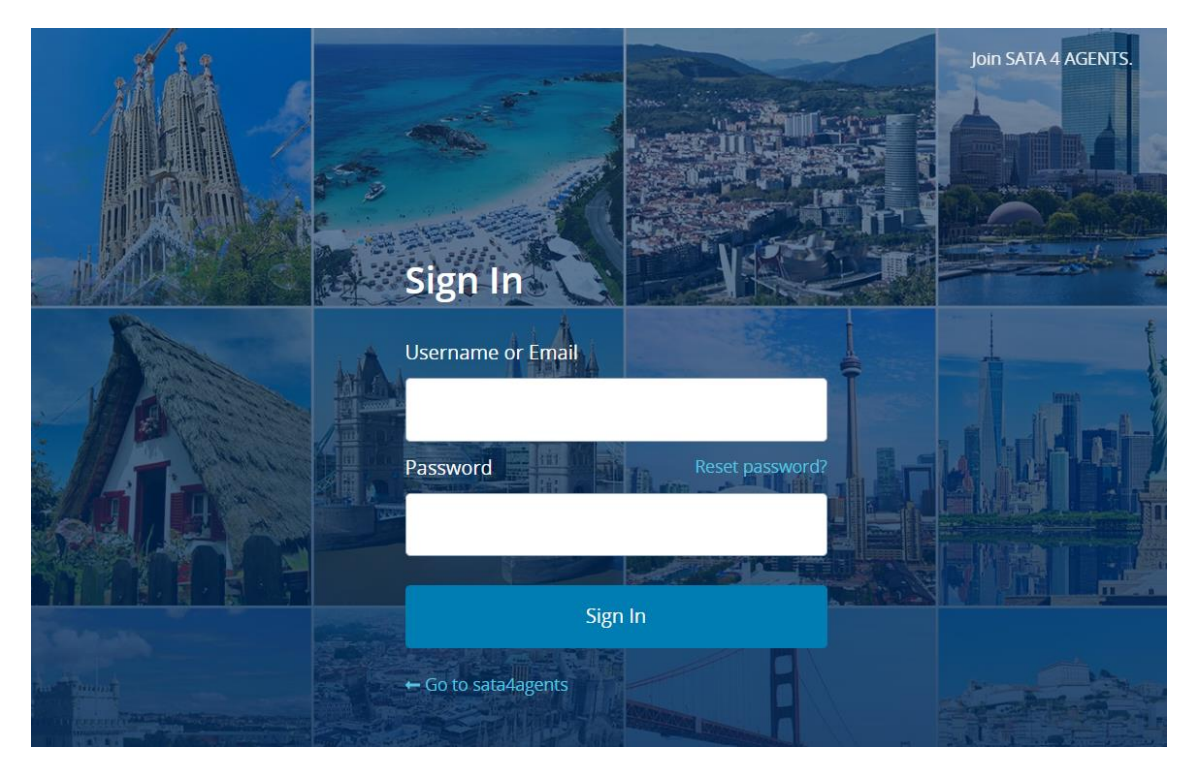

**3º** - Reconfirm that you do not have a SATA Imagine account.

| SATA 4                               |             |                 |                | MY           | ACCOUNT LO         | G OUT <u>EN</u> PT      |
|--------------------------------------|-------------|-----------------|----------------|--------------|--------------------|-------------------------|
| AGENTS                               | NEWSLETTERS | PROCEDURES ~    | GROUPS -       | VAL RESIDENT | ABOUT SATA ~       | INFORMATIONS ~          |
| Associate with SATA Imagine          |             |                 |                |              |                    |                         |
| Are you a SATA Imagine member?       |             |                 |                |              |                    |                         |
| Yes                                  |             |                 |                | No           |                    |                         |
| SATA Imagine personal information    |             |                 |                |              |                    |                         |
| ASSOCIATE SATA IMAGINE ACCOUNT       |             |                 |                |              |                    |                         |
| GOVERNO<br>DOS AÇORES Contacts Media | Center In   | flight Megazine | Privacy Policy | © Copyrig    | ht 2025 Grupo SAT. | A. All rights reserved. |

**4° -** Fill in the SATA Imagine form with your personal details and press "Associate SATA Imagine Account".

| Title First Name*                                        |                                             | La                           |                     | Last Name*                  |              |  |
|----------------------------------------------------------|---------------------------------------------|------------------------------|---------------------|-----------------------------|--------------|--|
| Mr.                                                      |                                             | Date of Birth*               |                     | Nationality*                |              |  |
| - Select -                                               | *                                           |                              |                     | - Please select a country - |              |  |
| Street Address*                                          |                                             |                              | Email Address*      |                             |              |  |
| Country *                                                |                                             | Cite #                       |                     | Zin Code <b>*</b>           |              |  |
| - Please select a co                                     | untry - 🗸 🗸                                 | City                         | Zip Code**          |                             |              |  |
| State                                                    |                                             | PO Box                       |                     | Phone Number*               |              |  |
|                                                          |                                             |                              |                     | (+351) ♥                    | Phone number |  |
| Do you wish to receiv<br>Yes No<br>Do you wish to receiv | ve communications from SATA II              | MAGINE?*                     |                     |                             |              |  |
| O Yes O No Do you wish to receiv O Yes O No              | ve communications from SATA G               | iroup about its partners?*   |                     |                             |              |  |
| CONSENT ON DATA F<br>With your consent, S/               | PROCESSING<br>ATA Group may use information | regarding how you use the SA | TA IMAGINE program. |                             |              |  |
| I read and accept the S/                                 | ATA IMAGINE Regulation and SATA Gr          | oup's Privacy Policy*        |                     |                             |              |  |
|                                                          |                                             |                              |                     |                             | <u> </u>     |  |

## 5° - The system will prompt "Account successfully created".

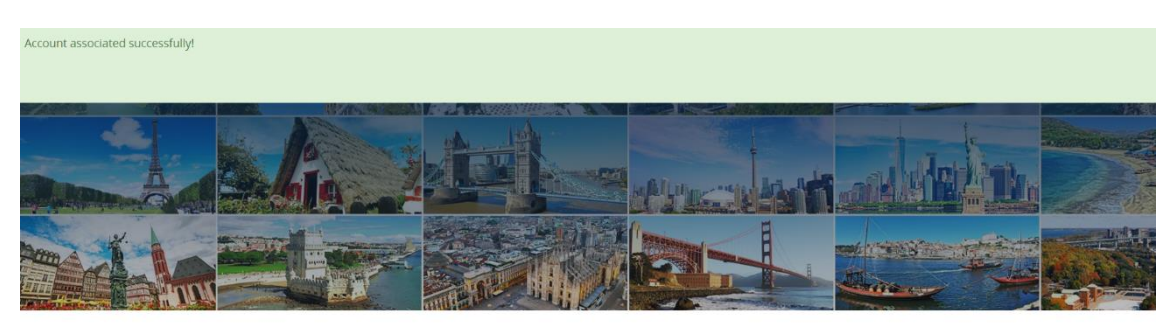

Professional site designed for travel agents

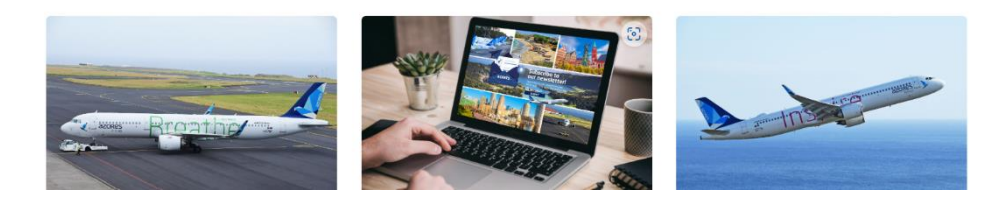

You will receive your SATA Imagine number and the link to create a password in your personal email.

## Note:

To access the SATA4Agents site in the future, use only your SATA Imagine login credentials.